## おまかせeマネー 利用者マニュアル (決済編)

決済をする

## 取扱店のQRコードを読み取ることで決済を行います

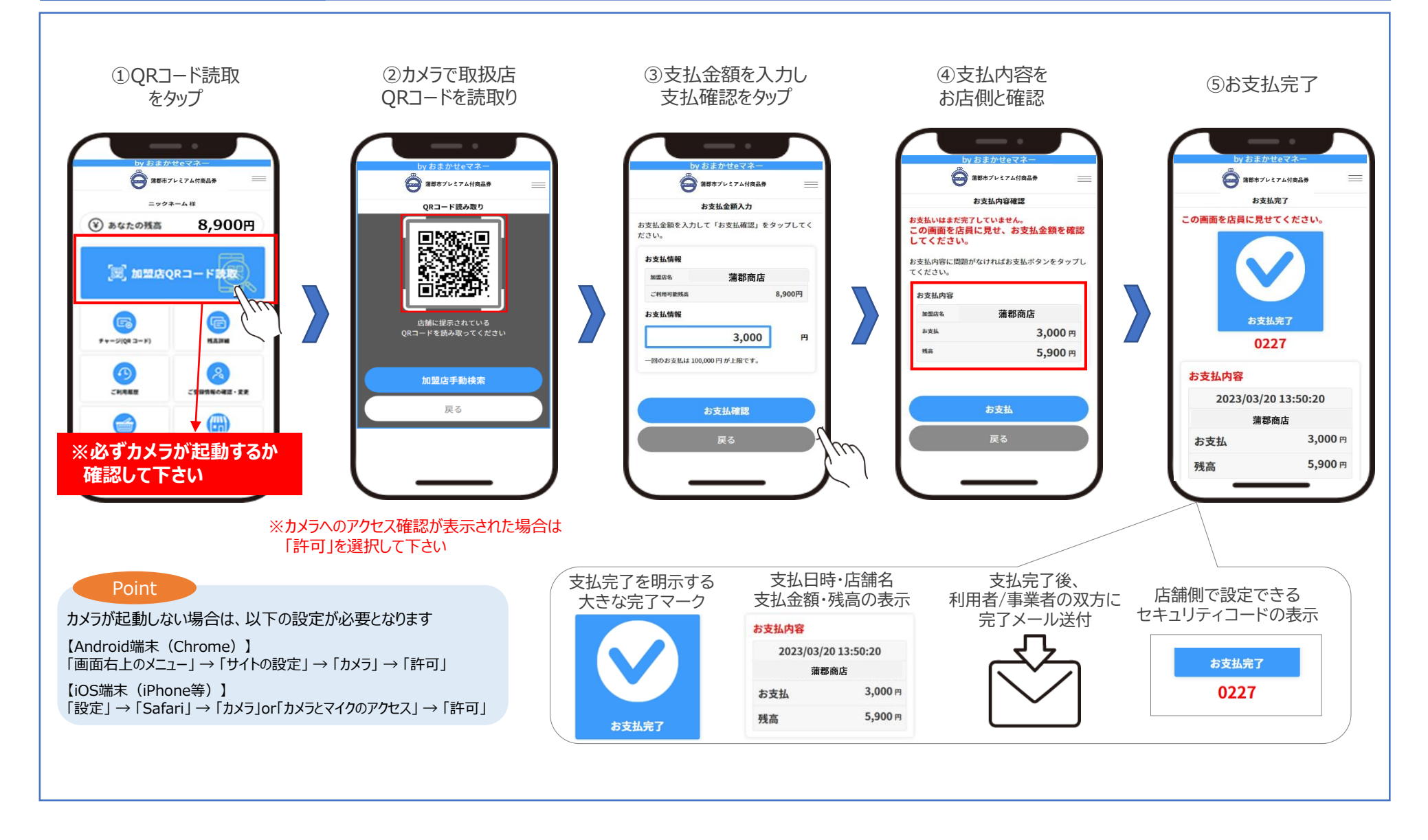